# Self Service training for Supervisors

### Please log-in to MyCOTC for this training

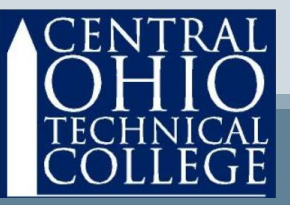

# **Basics**

- Pay periods run from Sunday through Saturday of the following week.
- Timecards are due to you from the employee before 10:00AM Monday to be paid on the following pay day.

 Supervisor approval deadline is Tuesday at 10AM

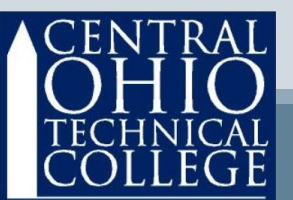

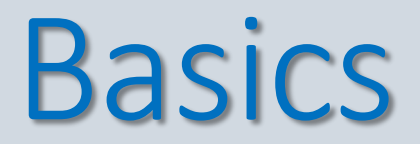

#### October 2020 example of timeline

| 11 | 12                                         | 12                                             | 11        | 15     | 16           | 17         |  |
|----|--------------------------------------------|------------------------------------------------|-----------|--------|--------------|------------|--|
| 11 | 12                                         | P                                              | ay Period | Week 1 | 10           | 17         |  |
| 18 | <b>1</b> 9                                 | 20                                             | 21        | 22     | 23           | 24         |  |
|    |                                            | Pa                                             | ay Period | Week 2 |              |            |  |
| 25 | <b>26</b><br>Timecard<br>submit by<br>10AM | <b>27</b><br>Supervisor<br>approval by<br>10AM | 28        | 29     | <b>3</b> 0   | <b>3</b> 1 |  |
| 1  | 2                                          | 3                                              | 4         | 5      | 6<br>PAY DAY |            |  |

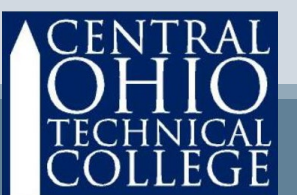

## Access Self Service Via MY COTC

### Go to www.cotc.edu, then select MyCOTC

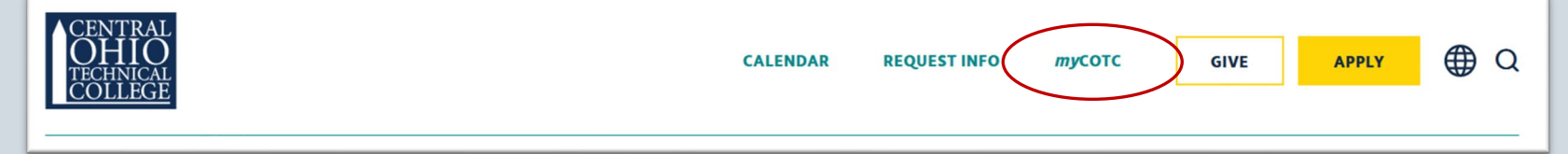

### Find the Employee Self Service card and open it.

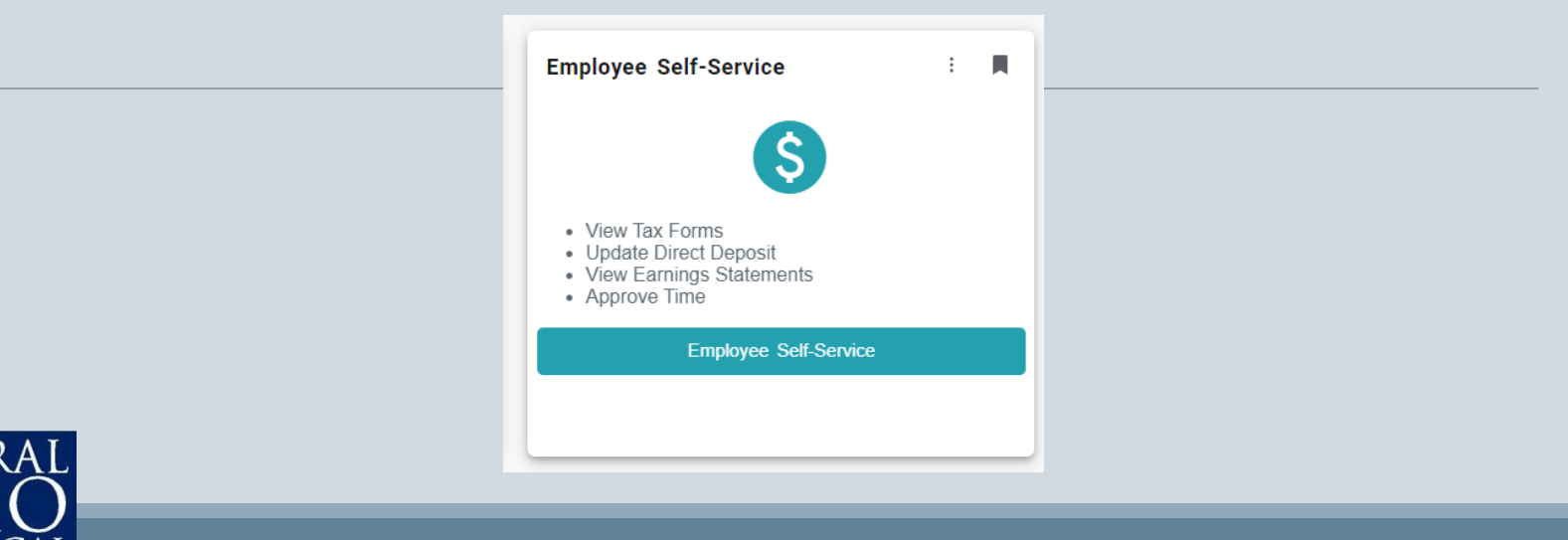

# **Access Self Service**

#### Click on the Time Approval tab

Welcome to Colleague Employee Self-Service!

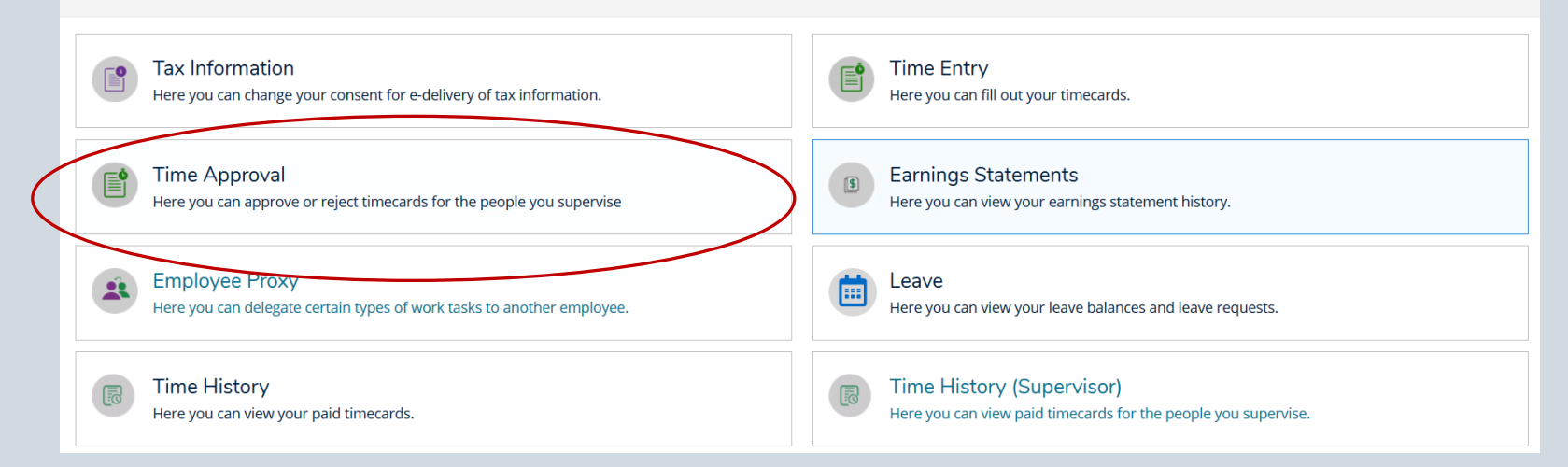

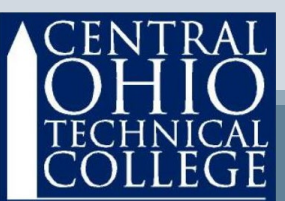

# Select an Employee

- If you have more than one employee, look at the Name field on the left to be sure to choose correctly.
- Choose one employee, then click **View** to see details.

| eekly Hourly           |                     |                   |             |               |                |                  |         |               |          |     |
|------------------------|---------------------|-------------------|-------------|---------------|----------------|------------------|---------|---------------|----------|-----|
| Time Sheets            | Due By              | Status            | Total Hours | Regular Hours | Overtime Hours | Additional Hours |         |               |          |     |
| edman. Randel S 010949 | 91                  |                   |             |               |                |                  |         |               |          |     |
| 9/27/2020-10/10/2020   | 10/13/2020 10:00 AM | No Time Entered   | 0.00        | 0.00          | 0.00           | 0.00             | Approve | (1)<br>Reject | Comments | vie |
| oberts, John W 0035940 |                     |                   |             |               |                |                  |         |               |          |     |
| 9/27/2020-10/10/2020   | 10/13/2020 10:00 AM | O No Time Entered | 0.00        | 0.00          | 0.00           | 0.00             | ~       | ()            | 9        | _   |

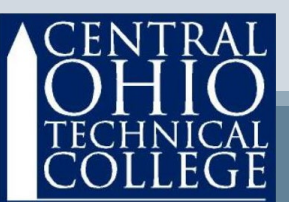

Navigate from one week to the other by toggling the arrows.

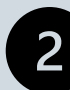

New! – the pay period is broken down by week.

If the hours are correct and you approve, click the Approve icon.

If the hours are incorrect, you can take action (see the next page).

| Time Approval - Roberts,                                                                     | John W.                 |          |          |          |          |          |               | 3       |
|----------------------------------------------------------------------------------------------|-------------------------|----------|----------|----------|----------|----------|---------------|---------|
| Week 09/27/2020 - 10/03/2020<br>40.00 Total hours<br>Submitted                               | > 1                     |          |          |          |          |          | Other Actions | Approve |
| ACCTPAYTC62025 • Payroll Tech<br>White, Amy I, * ACCT - Accounting • Ne<br>40.00   Submitted | inician<br>ewark Campus |          |          |          |          |          |               | ^       |
| Earn Type                                                                                    | Sun 9/27                | Mon 9/28 | Tue 9/29 | Wed 9/30 | Thu 10/1 | Fri 10/2 | Sat 10/3      | Total   |
| Work Schedule                                                                                |                         | 8.00     | 8.00     | 8.00     | 8,00     | 8.00     |               | 40.00   |
| Regular - Staff                                                                              |                         | 8.00     | 8.00     | 8.00     | 8.00     | 8,00     |               | 40,00   |
| Position Total Hours:                                                                        | 0.00                    | 8.00     | 8.00     | 8.00     | 8.00     | 8.00     | 0.00          | 40.00   |
| Weekly Totals                                                                                |                         |          |          |          |          |          |               | ^       |
| Daily Total Hours:                                                                           | 0.00                    | 8.00     | 8.00     | 8.00     | 8.00     | 8.00     | 0.00          | 40.00   |
| Regular Hours:                                                                               |                         |          |          |          |          |          |               | 40.00   |

If you wish to reject the timecard, click the **Other Actions** icon and select which action you wish to take.

By rejecting the timecard, you can add comments from this screen, and an email is automatically generated informing the employee that the timecard has been rejected. Then the employee can access Self Service Time Entry and read your comments then make any necessary adjustments before re-submitting the timecard.

| Time Approval - Roberts, Jo<br>Jime Approval                                                      | hn W.              |          |          |          |          |          |               |         |
|---------------------------------------------------------------------------------------------------|--------------------|----------|----------|----------|----------|----------|---------------|---------|
| Week 09/27/2020 - 10/03/2020<br>40.00 Total hours<br>Submitted                                    | >                  |          |          |          |          | 1        | Other Actions | Approve |
| ACCTPAYTC62025 • Payroll Technic<br>White, Amy J. • ACCT - Accounting • News<br>40.00 [Submitted] | cian<br>Irk Campus |          |          |          |          |          |               | ^       |
| Earn Type                                                                                         | Sun 9/27           | Mon 9/28 | Tue 9/29 | Wed 9/30 | Thu 10/1 | Fri 10/2 | Sat 10/3      | Totał   |
| Work Schedule                                                                                     |                    | 8.00     | 8.00     | 8.00     | 8.00     | 8.00     |               | 40.00   |
| Regular - Staff                                                                                   |                    | 8.00     | 8.00     | 8.00     | 8.00     | 8.00     |               | 40.00   |
| Position Total Hours:                                                                             | 0.00               | 8.00     | 8.00     | 8.00     | 8.00     | 8.00     | 0.00          | 40.00   |
| Weekly Totals                                                                                     |                    |          |          |          |          |          |               | ~       |
| Daily Total Hours:                                                                                | 0.00               | 8.00     | 8.00     | 8.00     | 8.00     | 8.00     | 0.00          | 40.00   |
| Regular Hours:                                                                                    |                    |          |          |          |          |          |               | 40.00   |

Whichever action you take (approve or reject) the results will appear here. Approvals appear in green, Rejects appear in red.

And now that you have completed the first week timecard, you can toggle the arrow to advance to the second week of this employee's timecard.

| me Approval - Roberts, Jo<br>Time Approval                                                      | ohn W.               |          |          |          |          |          |               |       |
|-------------------------------------------------------------------------------------------------|----------------------|----------|----------|----------|----------|----------|---------------|-------|
| Week 09/27/2020 - 10/03/2020<br>40.00 Total hours<br>Approved                                   | ▶ 1                  |          |          |          |          |          | Other Actions |       |
| ACCTPAYTC62025 • Payroll Techni<br>White: Amy 1 • ACCT - Accounting • New<br>40.00 [ Approved ] | ician<br>Iark Campus |          |          |          |          |          |               |       |
| Earn Type                                                                                       | Sun 9/27             | Mon 9/28 | Tue 9/29 | Wed 9/30 | Thu 10/1 | Fri 10/2 | Sat 10/3      | Total |
| Work Schedule                                                                                   |                      | 8.00     | 8.00     | 8.00     | 8.00     | 8.00     | ]             | 40.00 |
| Regular - Staff                                                                                 |                      | 8.00     | 8.00     | 8.00     | 8.00     | 8.00     |               | 40.00 |
| Position Total Hours:                                                                           | 0.00                 | 8.00     | 8.00     | 8.00     | 8.00     | 8.00     | 0.00          | 40.00 |
| Weekly Totals                                                                                   |                      |          |          |          |          |          |               |       |
|                                                                                                 | 0.00                 | 8.00     | 8.00     | 8.00     | 8.00     | 8.00     | 0.00          | 40.00 |
| ENTRAL                                                                                          |                      |          |          |          |          |          |               | 40.00 |

When you are ready to access timecards for the next employee, simply click on the Employee icon or the Hamburger Menu in the upper left corner.

You may return here after reviewing/approving all your employees timecards to verify the Status of each one.

| ≡   | Central Ohio Technical College<br>Newark   Coshocton   Knox   Pataskala                                                |                 |               |                |                  |  |  |  |  |  |  |
|-----|----------------------------------------------------------------------------------------------------|-----------------|---------------|----------------|------------------|--|--|--|--|--|--|
| ÷   | Employment Employee ime Approval                                                                                       |                 |               |                |                  |  |  |  |  |  |  |
|     | See the latest updates for the COTC community on the college's Coronavirus website at <u>u.cotc.edu/covid19updates</u> |                 |               |                |                  |  |  |  |  |  |  |
|     | Time Approval                                                                                                    |                 |               |                |                  |  |  |  |  |  |  |
| ©)5 |                                                                                                    |                 |               |                |                  |  |  |  |  |  |  |
|     | Bi-Weekiy Hourly                                                                                                    |                 |               |                |                  |  |  |  |  |  |  |
| 1   |                                                                                                    |                 |               |                |                  |  |  |  |  |  |  |
|     | Time Sheets Due By Stat                                                                                                | tus Total Hours | Regular Hours | Overtime Hours | Additional Hours |  |  |  |  |  |  |
| -   | Redman, Randel S 0109491                                                                                               |                 |               |                |                  |  |  |  |  |  |  |
| ٩   | 09/27/2020-10/10/2020 10/13/2020 10:00 AM 🔞 No Time Ente                                                               | ered 0.00       | 0.00          | 0.00           | 0.00             |  |  |  |  |  |  |
|     |                                                                                                    |                 |               |                |                  |  |  |  |  |  |  |
|     | Roberts, John W 0035940                                                                                                |                 |               |                |                  |  |  |  |  |  |  |
|     | 09/27/2020-10/10/2020 10/13/2020 10:00 AM 👩 No Time Ente                                                               | ered 0.00       | 0.00          | 0.00           | 0.00             |  |  |  |  |  |  |
| CEN | JTRAL                                                                                                    |                 |               |                |                  |  |  |  |  |  |  |

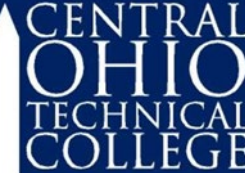

### **Additional Features**

- Click Time History to see previously processed timecards.
- Click Earnings Statements to review pay stubs.
- Click Tax Information to access your W2 forms and elect to receive W2 forms electronically.
- Click Position History to find your hire date.

Welcome to Colleague Employee Self-Service!

| Tax Information                                                        | Time Entry                                                |
|------------------------------------------------------------------------|-----------------------------------------------------------|
| Here you can change your consent for e-delivery of tax information.    | Here you can fill out your timecards.                     |
| Earnings Statements Here you can view your earnings statement history. | Here you can view your leave balances and leave requests. |
| Time History                                                           | Position History                                          |
| Here you can view your paid timecards.                                 | Here you can view a list of your positions.               |

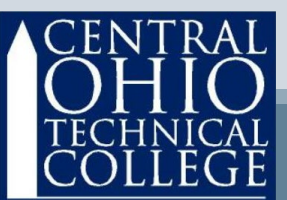

### Review

- Be sure to review and approve all your employee's timecards before the deadline.
- You may set your own deadline, just be sure to communicate with your employees (and that your deadlines are before the established College deadlines).
  - Contact Payroll with questions: John Roberts
     roberts.894 @ mail.cotc.edu

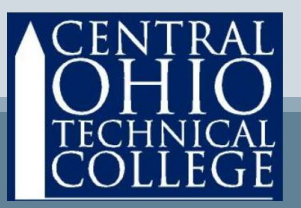